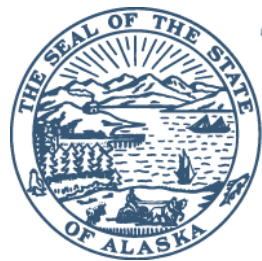

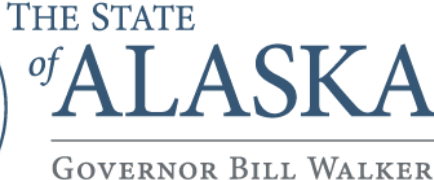

DIVISION OF PUBLIC ASSISTANCE Systems Operations

> 3601 C Street, Suite 434 PO Box 240249 Anchorage, Alaska 99524-0249 Main: 907.269.7830 Fax: 907.269.6501

#### MEMORANDUM

DATE: January 8, 2015

TO: All Eligibility Staff

- FROM: Char Ervin, PAPO Systems Operations
- **SUBJECT:** EIS Procedure 2015-1 (revised 10/29/15) Hospital Presumptive Eligibility Processing

#### Introduction

The new Hospital Presumptive Eligibility (HPE) program allows participating hospitals in Alaska to submit approved HPE Medicaid applications to DPA Offices. These abbreviated HPE applications will be processed quickly by field staff in EIS. Refer to the Employee Resources link on the DPA Webpage for additional HPE processing rules and guidance.

It is extremely important that all HPE cases are registered and assigned to the new Field Service Office (FSO) # **015**, which is specific to the HPE Program. The assigned Unit number will correlate to the designated Region in which the application is being processed. The Caseload number will reflect the specific hospital which approved and submitted the HPE application. The Full Service Office (FSO) processing the HPE approved application will be listed in the FILE LOCATION field (3 digits) on the CARC screen. This will identify which field office processed the HPE application and has the case file.

# Table of Contents

| Introduction                              | 1  |
|-------------------------------------------|----|
| Basic Rules of HPE Application Processing | 3  |
| HPE Screen Processing Steps and Printouts | 6  |
| HPE End Date Extension                    | 18 |
| Changing (Pulling-Back) HPE End Date(s)   | 19 |
| Helpful Hints/Tips                        | 20 |

## **Basic Rules of HPE Application Processing**

- HPE applications will be registered and processed in EIS under the ME-AF program to a new (stand-alone) case number.
- HPE applications will be registered and assigned to the new FSO 015 HPE Office. The Unit number will reflect the Region the case is assigned and the two digit CASELOAD number will reflect which hospital location submitted the 'approved' HPE application. See Caseload assignment numbers posted on the DPAweb under ET Resources.
- The assigned Unit Number represents the Region processing the HPE application, listed as follows:

UNIT Numbering Assignment

- a. 1 = CENTRAL
- b. 2 = MAT-SU
- c. 3 = NORTHERN
- d. 4 = COASTAL
- e. 5 = SOUTHEAST
- In the FILE LOCATION: field on the CARC screen, type in the FSO number processing the HPE application. For example, type 083 if the Gambell Office is processing the HPE application.
- HPE applications may include a single individual or an entire household.
- All blank verification fields are coded as CS (CLIENT STATEMENT).
- HPE applications may or may not include client social security numbers (SSNs), completing a thorough client search in EIS and ARIES is of utmost importance to prevent duplication of clients and Medicaid benefits. If an HPE application is received without SSN(s) for the household member(s), and the worker cannot locate the client(s) in EIS or ARIES, the worker must code the SS5 DATE field on the SSDO screen with the HPE Application Received Date and CS in the VR field.
- No RESOURCE or INCOME information will be entered into EIS.
- Follow the normal ME-AF screen <ENTER> sequence when processing HPE applications for individuals with no previous history in EIS, enter information on the following screens as appropriate:
  - 1. SEPA
  - 2. ADDR
  - 3. SSDO
  - 4. HERC

- 5. RACE
- 6. APID (leave blank)
- 7. SPRD (leave blank)
- 8. CSEA enter EX in the COOP field
- 9. ENTER or NEXT through the remaining EIS screens, leaving all blank (RESOURCE, INCOME, EXPENSES)

In situations where resource, income or expense information is displayed on the HPE case from another active or inactive program in EIS, workers will leave the information on the screens. If the cause of ineligibility is resource or income related, copy/print the EIS Resource and/or Income screen(s) before removing the information from the HPE case. Once the HPE case is authorized and paid/issued (via MIMI) the worker will re-enter the deleted RESOURCE / INCOME information to ensure the other case(s) will accurately reflect resources and income.

- 10. Select each member individually on the MIBW and code the following fields based on the FPL Income and program subtype manual guides and PRESS F5 to determine eligibility
  - a. CATEGORY
  - b. SUBTYPE
  - c. THRU MO; and
  - d. BUDGET
- 11. NEXT to the MIAU and AUTHORIZE
- **12.** NEXT to the MERE screen, and update the HIC NUMBER field with **HPEXXXXXX** for each HPE member. (The "X" in HPE**XXXXXX** does not represent a number, it's simply an X).

If a real HIC NUMBER or Medicare codes exist on the MERE and MERI screens for any client, contact the EIS Help Desk for assistance in establishing the HPE codes and dates on these screens.

# NOTE: DO NOT delete/remove existing HIC NUMBER(s) or Medicare code(s) from the MERE or MERI screen/fields

- 13. Press ENTER to go to the MERI screen and type the hospital 'approval date' in the MCR1 START field and the last day of the following month in the END field.
- 14. Type a K in the CODE field on the MCR1 line and press ENTER
- 15. Repeat 13 and 14 for each HPE household member
- 16. Type MEBH in the NEXT field on the NORE screen to view the authorized benefit
- 17. INITIALIZE the HPE case into the next calendar month
- 18. NEXT to the MEBH and see the 1<sup>st</sup> and 2<sup>nd</sup> HPE authorized months displaying
- 19. SELECT the first HPE month on the MEBH by typing an X to the right of it and press ENTER

- 20. On the MIMI (MEDICAL INSURANCE MANUAL ISSUANCE) screen, note that 'HOSPITAL PRESUMPTIVE ELIGIBLE SPECIAL ISSUANCE COUPON' displays in the center area of the screen
- 21. Type an **F** in the ISSUANCE INDICATOR: field on the last MIMI page with AF related subtypes and press ENTER **NOTE: Only field coupons can be issued for HPE clients**
- 22. Notice a DOCUMENT# now displays, making this an issued (paid) benefit.
- 23. Move your cursor to the right of the SPECIAL INFORMATION (OPTIONAL) line

(plus one space) and type in the special HPE information: Refer to the Field Processing document for the specific HPE MIMI text. Print the MIMI screen before pressing ENTER. Type the same text on each MIMI page and print each page that follows.

Repeat steps 19 through 23 for all MIMI pages with DKC related subtypes

24. Repeat steps 18 through 22 to issue/pay the second HPE Medicaid month via the MIMI.

NOTE: Step 23 is not necessary for the second month since the HPE period was already printed for the first month

- 25. NEXT to the MEIH to verify both HPE months are issued:
  - a. DOC TYPE of MIMI
  - b. ISS DATE is the date the MIMI was updated with the F Issuance code
- 26. Scan the printed and signed MIMI screens to the hospital and mail one to the client
- 27. NEXT to the NOHS and delete any notices displaying;
  - a. by entering a D in the ACTN field to the left of each notice
- 28. Revert the case to closed status using REPC and confirm case closure by verifying the CLOSED STATUS on the CAP2 screen

NOTE: The FULL SERVICE OFFICE: field on the CARC screen for FSO 015 is hard-coded to prevent HPE cases from being moved out or other programs from being assigned to the special HPE FSO. All HPE cases must be assigned to **FSO – 015** and remain there even after the case is closed. The UNIT and CASELOAD numbers **should not** be changed to 9 99 when the HPE case is closed, leave them as previously assigned for reporting purposes.

#### **HPE Screen Processing Steps and Printouts**

| CLIENT 02 - HPE, | CHILD SAVED FOR REG.                               |                             |
|------------------|----------------------------------------------------|-----------------------------|
| EIS CLIR         | CLIENT INQUIRY/REGISTRATION MENU                   | 090514 14:57<br>TRN-RONDA T |
|                  |                                                    |                             |
| 1.               | INQUIRE ON PERSON                                  |                             |
| 2.               | CREATE AND SAVE CLIENT FOR REGISTRATION            |                             |
| 3.               | REGISTER APPLICATION WITH EXISTING CASE NUMBER     |                             |
| 4.               | REGISTER APPLICATION WITH NEW CASE NUMBER          |                             |
| 5.               | DEDETE FREVIOUSEI SAVED FERSONS                    |                             |
|                  | FUNCTION: 4                                        |                             |
| INQUIRE BY CLIEN | T DATA:                                            |                             |
| SURNAME :        | (*)                                                |                             |
| GIVEN NAME :     | ( * ) Remove '*' for direct                        |                             |
| MIDDLE INITIAL:  | name matches                                       |                             |
| DOB (MMDDYYYY):  |                                                    |                             |
| SSN :            |                                                    |                             |
| SEX :            |                                                    |                             |
|                  |                                                    |                             |
| ENTER EXISTING C | ASE NUMBER (FOR FUNCTION 3) :                      |                             |
| ENTER OFFICE, UN | IT, AND CASELOAD NUMBER (FOR FUNCTION 4): 015 1 0: | 1                           |

After completing a thorough client search in EIS and in ARIES, register the HPE clients using a NEW CASE NUMBER and assign the case to FSO **015**.

• The Unit # will correlate to the appropriate Regional Office processing the HPE application:

**UNIT Numbering Assignment** 

- a. 1 = CENTRAL
- b. 2 = MAT-SU
- c. 3 = NORTHERN
- d. 4 = COASTAL
- e. 5 = SOUTHEAST
- The Caseload Number field will reflect which hospital submitted the approved HPE application

Reference the Hospital Caseload Assignment Numbers on the DPAweb under ET Resources, type the assigned hospital numbers in the Caseload Number fields during application registration (see high-lighted above and below).

| EIS REAP REGIS                                                                         | TER APPLICAI            | TION       |          | 09051-<br>TRN-1        | 4 14:38<br>Ronda T |
|----------------------------------------------------------------------------------------|-------------------------|------------|----------|------------------------|--------------------|
| CASE NAME:                                                                             |                         | CASE N     | UMBER:   | 00042677               |                    |
| CASELOAD: 01 ANCHORAGE , REGION                                                        | AL                      | FULL SER   | VICE OF  | FICE: <mark>015</mark> |                    |
| UNIT: <mark>1</mark> LIMITED SERVI<br>EXPEDITED FS: N TA TYPE APPLI                    | CE OFFICE:<br>ED FOR:   |            | FEE      | AGENT:                 |                    |
| PROGRAMS APPLIED FOR: me af<br>APP RECEIVED DATE: 090514<br>BENEFIT START DATE: 090414 |                         |            |          |                        |                    |
| CLIENT                                                                                 | DATE OF                 |            |          |                        | POSITION           |
| NAME                                                                                   | BIRTH                   | SSN        | SEX      | RELATION               | ON APP             |
| HPE , ADULT<br>HPE , CHILD                                                             | 02141985 32<br>04012000 | 21 54 8765 | F<br>M   | pi<br>ch               | 01<br>02           |
|                                                                                        |                         |            |          |                        |                    |
| ADDRESS INFORMATION TO BE ENTERE                                                       | D?: Y                   | PRIN       | IT IVR N | OTICE ? : )            | Y                  |

Enter the date the DPA Office received the HPE application in the APP RECEIVED DATE: field and the HPE Hospital APPROVAL date in the BENEFIT START DATE: field above.

**Do not change** the BSD to the first day of any month, unless the first day is the APPROVAL date indicated by the hospital.

| EIS CARC                 | CASE RECORD CON | ITROL                 | 090514 14:53 |
|--------------------------|-----------------|-----------------------|--------------|
| CASE NAME: HPE , ADULT   |                 | CASE NUMBER: 00042677 | TRN-RONDA T  |
| FULL SERVICE OFFICE: 015 | UNIT: 1         | CASELOAD:             | 11           |
| FILE LOCATION: 083       | DATE:           | LIMITED SERVICE OFFIC | Е:           |
| FEE AGENT:               |                 |                       |              |
| REPORT TO IVR? Y         |                 |                       |              |
| CLIENT NAME              | OFC U CS LC     | DC PGM CASE MANAGER   |              |
|                          |                 |                       |              |
|                          |                 | :                     | NEXT>        |

Enter the DPA Field Office processing the HPE application in the FILE LOCATION: field on the CARC screen (high-lighted above).

| EIS SSDO       |           | SSN / DATE                  | OF BIRTH / | SEX          | 090<br>TRN           | 9514 15:12<br>H-RONDA T |
|----------------|-----------|-----------------------------|------------|--------------|----------------------|-------------------------|
| CASE NAME: HPE | , ADULT   | 0.05                        |            | CASE NUMB    | ER: 00042677         |                         |
| NAME RE        | L SSN     | SSS<br>DATE <mark>VR</mark> | PEND RE    | 2S<br>Q? DOB | <mark>vr</mark> pend | SEX INCAP               |
| 01 ADULT H PI  | 321548765 | cs                          |            | 02141985     | CS                   | F                       |
| 02 CHILD H CH  |           | 090514 cs                   |            | 04012000     | cs                   | М                       |
|                |           |                             |            |              |                      |                         |
|                |           |                             | MOR        | CLIENTS.     | NEXT                 | '>                      |

If verification codes are not already displayed for the client, code all required Verification (VR) fields with CS for Client Statement (displayed above).

If a Social Security Number is not provided for any household member, and after completing a thorough client search in EIS and ARIES, type in an SS5 date using the DPA APPLICATION RECEIVED date as the SS5 DATE.

Code the HERC and RACE screens with information from the HPE application.

Leave the APID and SPRD screens blank, if information is displaying from another case ENTER through the screens.

| EIS CSEA                                    | CSEA                                        | 090514 15:19<br>TBN-RONDA T                                                     |
|---------------------------------------------|---------------------------------------------|---------------------------------------------------------------------------------|
| CASE NAME: HPE<br>NAME REL<br>01 ADULT H PI | , ADULT<br>ABSENT PARENT NAME<br>LAST FIRST | CASE NUMBER: 00042677<br>- GOOD CAUSE -<br>M COOP START PEND APP DET DATE<br>EX |
| 02 CHILD H CH                               |                                             |                                                                                 |
|                                             |                                             |                                                                                 |
|                                             |                                             | MORE CLIENTS: NEXT>                                                             |

Code EX in the COOP field next to the adult(s) on the CSEA screen.

Press ENTER to pass through remaining screens (Resources/Income and Expenses), leaving all screen fields blank. If information is displaying from another case, press ENTER to pass through them.

If RESOURCE or INCOME information left on the HPE screens causes the HPE case to fail eligibility on the MIBW screen, the worker must:

1) print a copy of the relevant RESOURCE and/or INCOME screen(s); and

2) remove the RESOURCE and/or INCOME information from the HPE case

DO NOT remove information until the screen print(s) are completed

| EIS MIBW                   | MEDICAL INSURANCE   | E BUDGET WORKSHEET 090514 15:29            |
|----------------------------|---------------------|--------------------------------------------|
|                            |                     | TRN-RONDA T                                |
| CASE NAME: HPE ,           | ADULT               | CASE NUMBER: 00042677 MONTH: 0914          |
| CLIENT ##: 01              | NAME : HPE, ADULT   | AGE : 29                                   |
| CATEGORY : <mark>FM</mark> | SUBTYPE: AF         | FROM MO : 0914 THRU MO : <mark>1014</mark> |
| MED INS :                  |                     | EIS CASE: 00042677                         |
|                            | ELIG BUD MED. SUB-  | - ( Eligible / NOT Authorized )            |
| NAME REL PAR               | AUTH GET CATG TYPE  | E AMOUNT TEST                              |
| 01 ADULT H PI IN           | P? <b>FR</b> FM AF  | COUNTABLE RESOURCES : 0.00 Pass            |
| 02 CHILD H CH IN           | ? CH                | GROSS EARNED INCOME : 0.00                 |
|                            |                     | TOTAL UNEARNED INCOME : 0.00               |
|                            |                     | NET DEEMED INCOME : 0.00                   |
|                            |                     | TOTAL GROSS INCOME : 0.00 Pass             |
|                            |                     | WORK EXPENSE : 0.00                        |
|                            |                     | EARNED INCOME DEDUCTIONS: 0.00             |
|                            |                     | DEPENDENT CARE EXPENSES : 0.00             |
|                            |                     | NET EARNED INCOME : 0.00                   |
| SWITCH MODE : PF2          | Trial Mode          | CHILD SUPPORT DEDUCTION : 0.00             |
| CLEAR CLIENT: PF4          |                     | NET COUNTABLE INCOME : 0.00 Pass           |
| DETERM ELIG : PF5          | Applicant for FM    | STD HH GROSS NEED/NET                      |
| PF6                        | Recipient of FM     | TYPE SIZE AMOUNT AMOUNT DESCR              |
|                            |                     | AI 02 2569 1389 Table 32                   |
| Elig for client            | 01 PASSED - authori | ize on MIAU NEXT>                          |

- 1) Select each HH member(s) one at a time, by typing their position number in the CLIENT ##: field on the MIBW screen
- 2) Type the correct Medicaid Category in the CATEGORY: field; and
- 3) Type the month following the HPE APPROVAL month, in the THRU MO: field
- 4) Type the appropriate Budget code for each client in the BUDGET field
- 5) Select PF5 to determine eligibility for each client

In the example above, the HPE application was RECEIVED and APPROVED in 09/14. 1014 is the month following the application approval month and typed in the THRU MO: field (as shown above).

EIS MIAU MEDICAL INSURANCE AUTHORIZATION 090514 15:37 TRN-RONDA T CASE NAME: HPE , ADULT CASE NUMBER: 00042677 MONTH: 0914 HSEHOLD SUB- PASSED ELIGIBLE CLIENT NAME CATG REL TYPE SZ TYPE ELIG FROM THRU PCN ADULT H FM PI AI 02 AF Pass 0914 1014 CHILD H KIDS CH 02 SU Pass 0914 1014 AUTH PCN : 9999 BENEFIT ISSUANCE : I REVIEW MONTH : DENY/CLOSE : ALERT DATE : DELAY REASON CODE : NEXT-->

After processing and determining all HH members eligibility on the MIBW screen, NEXT to the MIAU screen and type your PCN in the AUTH PCN: field. Type an 'I' in the BENEFIT ISSUANCE: field and either press ENTER or you can type MERE into the NEXT field and press ENTER, which will bypass the MIED screen displayed below.

Note: It is extremely important to update the MERE and MERI screens when processing HPE applications. They capture the special HPE identifying codes for MMIS that are required for processing medical claims and issuing field coupon issuance for HPE Medicaid benefits via the MIMI.

| EIS MIED ME      | DICAL INSU | JRANCE ELIGIE | BILITY DETERMINATION 090514 15:38                |
|------------------|------------|---------------|--------------------------------------------------|
| CASE NAME. UDE   | יי דווס א  |               | TRN-RONDA T<br>Case number, 00042677 Month, 0014 |
| CASE NAME. HEE , | ADOLI      |               | CASE NOMBER. 00042077 MONIII. 0914               |
|                  |            |               |                                                  |
| ELIG FACTOR      |            |               | INDIVIDUALS                                      |
|                  | IN         | IN            |                                                  |
|                  | ADULT      | CHILD         |                                                  |
| SOCIAL SECURITY  | PASS       | PASS          |                                                  |
| RESOURCES        | PASS       | N/A           |                                                  |
| GROSS INCOME     | PASS       | N/A           |                                                  |
| NET INCOME TEST  | PASS       | PASS          |                                                  |
| CITIZENSHIP      | PASS       | PASS          |                                                  |
| RESIDENCY        | PASS       | PASS          |                                                  |
| CSEA COOPERATE   | PASS       | N/A           |                                                  |
| CLIENT AGE       | PASS       | PASS          |                                                  |
| INSURANCE        | N/A        | PASS          |                                                  |
|                  |            |               |                                                  |
|                  |            |               |                                                  |
| CLIENT CAT/SUB   | FM/AF      | KIDS/SU       |                                                  |
|                  |            |               |                                                  |
|                  |            |               |                                                  |
|                  |            |               | NEXI>                                            |

When ENTER is pressed on the MIAU screen, the MIED screen displays. This screen lists Eligibility Factors for each IN HH member(s), many will reflect a PASS next to the Eligibility Factor. Press ENTER again to display the MERE screen.

Note: The worker can NEXT directly to the MERE screen by typing MERE in the NEXT field on the MIAU screen.

| EIS MERE                                        | MEDICAL REFERENCE                  | 090514 15:40<br>TBN-BONDA T |
|-------------------------------------------------|------------------------------------|-----------------------------|
| CASE NAME: HPE , ADULT<br>POST MED START MONTH: | CASE NO: 00042677                  | MONTH: 0914                 |
| MED ELIG                                        | WAI PRIMARY POSSI                  | IBLE DATE OF                |
| NAME REL SUBTYPE CODE                           | EPSDT PHS VER CARE HIC NUMBER TPL- | -TPR DEATH                  |
| 01 ADULT H PI AF 20                             | N <b>HPEXXXXXX</b>                 |                             |
| 02 CHILD H CH SU 50                             | B <b>HPEXXXXXX</b>                 |                             |
|                                                 | 2                                  |                             |
|                                                 |                                    |                             |
|                                                 |                                    |                             |
|                                                 |                                    |                             |
|                                                 |                                    |                             |
| RESOURCE                                        | INFO?(Y): MORE CLIENTS: N          | JEXT>                       |

Type **HPEXXXXXXX** in the HIC NUMBER field for each HH member coded IN and press ENTER to display the MERI screen, shown below.

| EIS MERI                            | MEDICAL RESOURCE INFORMATION 090514 15:43        |
|-------------------------------------|--------------------------------------------------|
| CASE NAME: HPE , ADULT              | CASE NO : 00042677 TRN-RONDA T                   |
| CLIENT: HPE , ADULT                 | REL: PI CLIENT NO: 0600093036                    |
| START END                           | CODE TYPE POLICY NUM GROUP NUM A/P NAME APID DEL |
| TPR1                                |                                                  |
| TPR2                                |                                                  |
| TPR3                                |                                                  |
| TPR4                                |                                                  |
| MCR1 09042014 10312014              | ĸ                                                |
| MCR2                                | -                                                |
| MCR3                                |                                                  |
| MCR4                                |                                                  |
| CLIENT: HPE , CHILD                 | REL: CH CLIENT NO: 0600093037                    |
| START END                           | CODE TYPE POLICY NUM GROUP NUM A/P NAME APID DEL |
| TPR1                                |                                                  |
| TPR2                                |                                                  |
| TPR3                                |                                                  |
| TPR4                                |                                                  |
| MCR1 <mark>09042014</mark> 10312014 | K                                                |
| MCR2                                |                                                  |
| MCR3                                |                                                  |
| MCR4                                |                                                  |
|                                     | MORE CLIENTS: NEXT>                              |

- 1) Type the HPE Hospital APPROVAL date in the MCR1 START field
- 2) Type the last day of the following month in the END field on the same line (displayed above); and
- 3) Type a K in the CODE field for all members coded IN

This coding indicates this case is an HPE approved application.

When this information is entered on the MERI screen and ENTER is pressed, a system created CANO will be generated on the case capturing the HPE coded individuals, with their START and END dates. (See below)

| EIS CANO       |                | CASE NOTES       |          |                             | 090514 15:44<br>TRN-RONDA T |
|----------------|----------------|------------------|----------|-----------------------------|-----------------------------|
| CASE NAME:     | HPE , ADULT    |                  |          | CASE NUMBER:<br>PRINTER ID: | 00042677                    |
| RECORD<br>DATE | RECORD<br>TIME | RECORD TITLE     |          |                             | WHO CREATED<br>RECORD       |
| 090514         | 15:43 HPE      | ELIGIBLE PERIOD  |          |                             | SYSTEM G                    |
|                |                |                  |          |                             |                             |
|                |                |                  |          |                             |                             |
|                |                |                  |          |                             |                             |
| PFZ=ADD PFS    | S=TOP PF4=RE\  | / PFS=PKN PF/=UP | PF.8=DMN | DATE>                       | NEXT>                       |

Each time information is updated on the MERI screen a new system generated CANO will be created. A new CANO will also be created every time the MERI screen is ENTERED through, even when the screen is not updated. PF9 off the screen when no changes have been made to avoid creating unnecessary system generated CANOs. The system generated CANO captures the HPE START and END dates and the K code for each IN HPE member (see below)

END OF CASE NOTE EIS CAND CASE NOTE DISPLAY SCREEN 111714 14:39 TRN-RONDA T CASE NUMBER: 00042677 RECORD DATE: 190514 CASE NAME: HPE , ADULT RECORD CREATED BY: SYSTEM G Page 1 of 1 CASE NOTE TITLE: HPE ELIGIBLE PERIOD HPE ELIGIBILITY FOR: HPE , ADULT 09042014 10312014 K HPE , CHILD 09042014 10312014 К PF3-TOP PF7-UP PF8-DOWN NEXT-->

Note: Similar to the MERI screen, the system created case note includes a maximum of two HPE members per created case note. If the HPE case involves three or more HPE members, additional system generated case notes will be created to capture the additional members, (two per CANO).

Example: If an HPE case includes five members, a total of three system generated case notes will be created. The first includes members 01 and 02, the second displays members 03 and 04 and the third CANO displays the 05 HPE member.

When ENTER is pressed on the MERI the NORE screen displays next, unless the NEXT field is updated with another screen name.

There are no DPA notice requirements for the HPE program. Participating hospitals are responsible for and required to provide all HPE notifications.

Any outstanding notice situations should be deleted from the NOHS screen.

At this time, the worker can now NEXT to an EIS Menu, like APEM or CAMM, so they can INITIALIZE the HPE case into the following month, 10/14 in the example below. This authorizes the second and final HPE month for the case.

| SE193-I MONTH FOR | PROGRAM(S) INITIALIZED               |              |
|-------------------|--------------------------------------|--------------|
| EIS APEM          | ELIGIBILITY INFORMATION SYSTEM       | 090514 15:50 |
|                   | APPLICATION ENTRY MENU               | TRN-RONDA T  |
|                   |                                      |              |
|                   |                                      |              |
|                   | 1. APPLICATION ENTRY SEQUENCE        |              |
|                   | 2. ESTABLISH RETRO MONTH MEDICAL     |              |
|                   | 3. ESTABLISH RETRO MONTH MEDICAID    |              |
|                   | 4. INITIALIZE MONTH                  |              |
|                   | 5. DELETE MONTH                      |              |
|                   | 6. DELETE RETRO MONTH MEDICAID       |              |
|                   | 7. DELETE RETRO MONTH MEDICAL        |              |
|                   |                                      |              |
|                   | ENTER FUNCTION (BY NUMBER):          |              |
|                   | CASE NUMBER (FOR 1 - 7): 00042677    |              |
|                   | MONTH (FOR 1 - 7): <mark>1014</mark> |              |
|                   |                                      |              |
|                   | BUDGETING METHOD (FOR 1,2): P        |              |
|                   |                                      |              |
|                   |                                      |              |
|                   |                                      |              |
|                   |                                      | NEXT>        |

Worker can NEXT to the MEBH screen now and see both HPE months display as authorized, as displayed below.

| SE002-I END OF DISPLAY REACHED |                   |            |         |              |          |       |     |
|--------------------------------|-------------------|------------|---------|--------------|----------|-------|-----|
| EIS MEBH                       |                   | ME BENEFIT | HISTORY |              | 0905     | 14 15 | :52 |
|                                |                   |            |         |              | TRN-     | RONDA | Т   |
| CASE NAME:                     | : HPE , ADULT     |            |         | CASE NUMBER: | 00042677 |       |     |
|                                |                   |            | BENEFIT | GROSS        |          |       |     |
| BENEFIT                        |                   |            | CREATED | CNTBL        | WORK     | DEP   | ISS |
| MONTH H                        | HOUSEHOLD MEMBERS |            | DATE    | INC          | DED      | CARE  | IND |
| 1014 н                         | HPE , ADULT       |            |         | 0.00         | 0.00     | 0.00  | R   |
| Н                              | HPE , CHILD       |            |         |              |          |       |     |
| 0914 Н                         | HPE , ADULT       |            |         | 0.00         | 0.00     | 0.00  | I   |
| Н                              | HPE , CHILD       |            |         |              |          |       |     |
|                                |                   |            |         |              |          |       |     |
|                                |                   |            |         |              |          |       |     |
|                                |                   |            |         |              |          |       |     |
|                                |                   |            |         |              |          |       |     |
|                                |                   |            |         |              |          |       |     |
|                                |                   |            |         |              |          |       |     |
|                                |                   |            |         |              | NEXT-    | ->    |     |

| SE002-I END OF DISPLAY REACHED |                   |      |        |         |              |          |        |     |
|--------------------------------|-------------------|------|--------|---------|--------------|----------|--------|-----|
| EIS MEBH                       |                   | ME B | ENEFIT | HISTORY |              | 0905     | 14 15: | :52 |
|                                |                   |      |        |         |              | TRN-1    | RONDA  | Т   |
| CASE NAME:                     | HPE , ADULT       |      |        |         | CASE NUMBER: | 00042677 |        |     |
|                                |                   |      |        | BENEFIT | GROSS        |          |        |     |
| BENEFIT                        |                   |      |        | CREATED | CNTBL        | WORK     | DEP    | ISS |
| MONTH HO                       | IOUSEHOLD MEMBERS |      |        | DATE    | INC          | DED      | CARE   | IND |
| 1014 HI                        | IPE , ADULT       |      |        |         | 0.00         | 0.00     | 0.00   | R   |
| HI                             | IPE , CHILD       |      |        |         |              |          |        |     |
| 0914 <mark>x</mark> Hi         | IPE , ADULT       |      |        |         | 0.00         | 0.00     | 0.00   | I   |
| HI                             | IPE , CHILD       |      |        |         |              |          |        |     |
|                                |                   |      |        |         |              |          |        |     |
|                                |                   |      |        |         |              |          |        |     |
|                                |                   |      |        |         |              |          |        |     |
|                                |                   |      |        |         |              |          |        |     |
|                                |                   |      |        |         | NEXT>        |          |        |     |
|                                |                   |      |        |         |              |          |        |     |

On the MEBH screen type an X to the right of the BENEFIT MONTH as shown above, and press ENTER. The MEDICAL INSURANCE MANUAL ISSUANCE (MIMI) screen will display and allow issuance of a manual Field issued coupon. See below.

| DENALI KIDCARE PAGES EXIST                          |                            |                                |  |  |  |  |
|-----------------------------------------------------|----------------------------|--------------------------------|--|--|--|--|
| MIMI MEDICAL I                                      | NSURANCE MANUAL ISSUANCE   | 090514 15:54<br>TRN-RONDA T    |  |  |  |  |
| RECIPIENT                                           | D.O.B.                     | ELIG PGM/ RE-                  |  |  |  |  |
| I.D. RECIPIENT NAME                                 | MM DD YY SEX               | CODE MEDSB SRCE(S)             |  |  |  |  |
| 600093036 HPE AD                                    | ULT 02 14 85 F             | 20 me af <mark>k</mark>        |  |  |  |  |
|                                                     |                            | _                              |  |  |  |  |
| арии.т нре нозр                                     | TTAL PRESIMPTIVE ELIGIBLE  |                                |  |  |  |  |
| 3601 C ST., STE 434                                 | PECIAL ISSUANCE COUPON     | VILL: K02                      |  |  |  |  |
| ANCHORAGE AK99503                                   |                            | DIST: 083                      |  |  |  |  |
|                                                     |                            |                                |  |  |  |  |
| SPECIAL INFORMATION (OPTIONAL)                      | THIS IS THE OPEN TEXT SPEC | CIAL INFORMATION INSTRUCTION   |  |  |  |  |
| FIELD, WHICH MUST BE COMPLETED BY THE WORKER. REFER |                            |                                |  |  |  |  |
|                                                     | TO THE PROCESS GUIDE FOR S | SPECIFIC BENEFIT LANGUAGE.     |  |  |  |  |
|                                                     |                            |                                |  |  |  |  |
| AUTHORIZATION SIGNATURE:                            | D                          | OCUMENT# <mark>Z0016418</mark> |  |  |  |  |
| *** S T A T E                                       | OF ALASKA *** IS           | SSUANCE INDICATOR: F           |  |  |  |  |

The MIMI screen displays the HPE Special Issuance Coupon text in the middle of the screen, highlighted in green above.

The following fields will be blank:

- ISSUANCE INDICATOR
- DOCUMENT #; and
- SPECIAL INFORMATION (OPTIONAL) text area
- Type an F in the ISSUANCE INDICATOR: field and press ENTER to issue/pay the approved HPE Medicaid benefit. For households with multiple members, enter the F on the last MIMI page. AF related subtypes are always separate from DKC related subtypes. This means an F is required on the last MIMI page for AF subtypes and an F on the last MIMI page for DKC subtypes.

The screen will re-display showing the DOCUMENT # (Z0016418 – as shown above)

 Position your cursor to the right of the SPECIAL INFORMATION (OPTIONAL) line, and type the special HPE Medicaid coverage text as provided in the Field Processing Guide for each MIMI screen and print each MIMI page.

NOTE: DO NOT PF9 off of the MIMI screen.

When ENTER is pressed, the last EIS menu (APEM or CAMM) will display.

Repeat the above steps if a DKC MIMI page exists or if multiple copies are required. The SPECIAL HPE INFORMATION text previously typed on the MIMI is not a permanent record and must be typed again.

| EIS APEM | ELIGIBILITY INFORMATION SYSTEM<br>APPLICATION ENTRY MENU                                                                                                    | 090514 16:07<br>TRN-RONDA T |
|----------|----------------------------------------------------------------------------------------------------|-----------------------------|
|          | <ol> <li>APPLICATION ENTRY SEQUENCE</li> <li>ESTABLISH RETRO MONTH MEDICAL</li> <li>ESTABLISH RETRO MONTH MEDICAID</li> <li>INITIALIZE MONTH</li> <li>DELETE MONTH</li> <li>DELETE RETRO MONTH MEDICAID</li> <li>DELETE RETRO MONTH MEDICAL</li> </ol> ENTER FUNCTION (BY NUMBER): CASE NUMBER (FOR 1 - 7): 00042677<br>MONTH (FOR 1 - 7): 1014 |                             |
|          | BUDGETING METHOD (FOR 1,2): P                                                                                                    |                             |
|          |                                                                                                    | NEXT> MIMI                  |

Since a Field Issuance coupon (MIMI) for 09/14 HPE month was completed in the above example, you can now either:

- 1) NEXT to the MEBH and type an X next to 1014 Benefit Month to complete the next HPE MIMI Field Issuance coupon; or
- 2) Change the MONTH: field on the menu to 1014 and NEXT directly to the 1014 MIMI (as shown above)

NOTE: Although the worker must complete a MIMI coupon for the 2<sup>nd</sup> HPE month (1014 in this example), there is no need to PRINT the 2<sup>nd</sup> MIMI coupon because the MIMI printed for the initial month (0914 in this example) should already specify the HPE coverage period in the SPECIAL INFORMATION (OPTIONAL) text area, indicating the START and END dates.

#### HPE End Date Extension

When an HPE recipient submits a completed GEN50C (MAGI Medicaid) application that does not get processed prior to the end date of their HPE period, the client(s) is entitled to one additional HPE month.

Complete the following steps to extend an HPE period:

- 1) Revert the HPE case back to OPEN status (REPT)
- 2) Review the CAP2 for the CURRENT MONTH
- 3) Type the CURRENT MONTH into the MONTH field on the APEM
- 4) NEXT to the MIBW
- 5) Select the first HPE HH member (01) and press ENTER
- 6) Tab to the THRU MO: field and change it to the next month. For example, the information displaying shows a FROM MO: of 0914 and a THRU MO: 1014, change the THRU MO: field to 1114 (the next HPE month)
- 7) Press ENTER (edit will display regarding changing month)
- 8) Repeat steps 6) and 7) for each HPE household member
- 9) NEXT (or F1) back to the menu screen (APEM or CAMM) and INITIALIZE MONTH to the following month, (1114 in the example above)
- 10) NEXT to the MERI and change the MCR1 (K coded) END DATE field to reflect the extension month end date, (11302014 from 10312014 in this example) for all HPE household members

**Note:** Contact the EIS Help Desk for assistance if other Medicare codes display on the MERI / MCR# fields.

- 11) Press ENTER or NEXT to the MEBH. This will create a new system generated CANO capturing the updated EXTENSION END DATE for each HPE member (2 clients per CANO)
- 12) On the MEBH enter an X next to the recently authorized month and press ENTER
- 13) On the MIMI screen, type an F in the ISSUANCE INDICATOR: field on the last MIMI page with AF related subtypes and press ENTER
- 14) A document number will appear in the DOCUMENT# field. Type the special HPE field coupon text as outlined in the HPE Field Processing guide, citing the extended HPE END period.
- 15) Print the MIMI screen before pressing enter.
- 16) Type in the special HPE text and print all MIMI pages that follow
- 17) Repeat steps 12) thru 15) for MIMI pages with DKC related subtypes
- 18) Scan the printed and signed MIMI field coupon to the hospital and mail one field coupon copy to the client.
- 19) Revert the case back to CLOSED status (REPC)
  - NOTE: **DO NOT** update the CARC Unit or Caseload # to 9 99

Repeat the above steps for any additional HPE extension months.

## Changing (Pulling Back) HPE End Date(s)

When an HPE recipient submits a GEN50C MAGI Medicaid application prior to the end of their HPE period and the client is determined ineligible for MAGI Medicaid, the HPE END DATE must be updated on the HPE case and pulled-back to the date that MAGI Medicaid ineligibility was determined.

For example, an HPE application is received and processed 09/05/14 through 10/31/14; field coupons were previously issued for both months. On 10/05/14 the client submits a full GEN50C MAGI Medicaid application. It is quickly processed on 10/06/14 and the client(s) is found ineligible for Magi Medicaid.

The worker must update the MERI **END DATE(S)** on the HPE case to reflect the denial date the MAGI Medicaid ineligibility was determined. In this example, by changing the END DATE on the MERI screen to 10062014 from 10312014.

#### A new field coupon (MIMI) must be issued to update the MMIS interface file.

Complete the following steps to change the HPE END DATE field on the MERI screen and reissue a new Field Coupon (MIMI).

- Go into the last HPE month (1014 in this example)
- NEXT to the MERI screen and update the MCR1 END DATE to reflect the new end date and press ENTER. Update the end date for each HPE household member
- NEXT to the MEBH and enter an X next to the last HPE month and press ENTER
- Type an F in the ISSUANCE INDICATOR: field on the MIMI and press ENTER
- Complete a new MIMI for each separate Medicaid category page
- Review the CANO screen to ensure a new CANO was created indicating the changed END DATE
- Create a case note documenting why the END DATE has changed

NOTE: DO NOT update the CARC Unit and Caseload Numbers to 9 99 on HPE cases

# Helpful Hints/Tips

Before processing HPE applications carefully review and search EIS and ARIES to ensure the HPE client is not currently receiving assistance in either system. This will also assist with verifying client identifying information, such as their SSNs, DOBs etc., as it may already exist in either system.

Workers should review closed Medicaid cases to determine if the CEP period needs to be pulled back prior to processing the HPE application.

If an existing HIC# displays on the MERE screen, do not change it to HPEXXXXXX, contact the EIS Help Desk for assistance.

Do not change the Unit or Caseload Number to 9 99 for any HPE case.

Revert the HPE cases to closed status (REPC) once processing and field coupon issuances (MIMI's) are completed.

Remember to update the MERE and MERI screens during HPE application processing. They display towards the end of the application screen sequence.

The MERI also requires updating when completing HPE Extensions and HPE END DATE changes (pull-backs), a field coupon issuance (MIMI) is also required.

Each time the MERI screen is updated or ENTERED through, a system generated CANO is created (2 HH members per CANO)

Care Management clients within the 12 month CMP period must have their field coupons (MIMIs) issued by Xerox staff. Workers will need to coordinate this with an identified Xerox staff to ensure timely authorizations of the coupons (MIMIs). Refer to the Field Processing guide for additional instruction.

If an 'I' is incorrectly typed in the ISSUANCE INDICATOR: field on the MIMI, when ENTER is pressed, EDIT Message "CE560-E MUST USE 'F' AS THE ISSUANCE INDICATOR FOR CASES IN FSO 015 will display at the top of the MIMI. When the 'F' is typed in and ENTER is pressed again, the MIMI will display the 2<sup>nd</sup> MIMI page, so if a 2<sup>nd</sup> page exists (DKC coded children), the worker can process the 2<sup>nd</sup> MIMI page first than go back in to the same MIMI month to complete a field issued coupon for MIMI page one.

View the MEIH/MEBH screens to verify Medicaid issuance is displaying for all HPE household members.